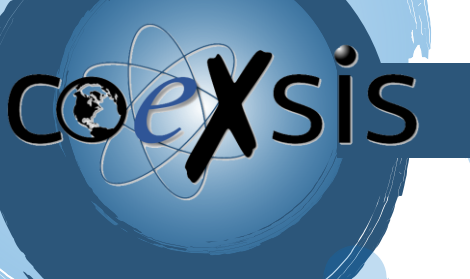

CONSULTORÍA EXPERTA EN SISTEMAS DE INFORMACIÓN

## Cómo actualizar correo de Outlook con Titan

1- Deberemos ir a nuestra Aplicación de Outlook e iremos a la bandeja de nuestro correo, veremos un mensaje de "No se pudo iniciar sesión en la cuenta tu-correo@tudominio.com " y un botón de INICIAR SESION (Si no lo visualizas refresca tu bandeja deslizando la pantalla hacia abajo):

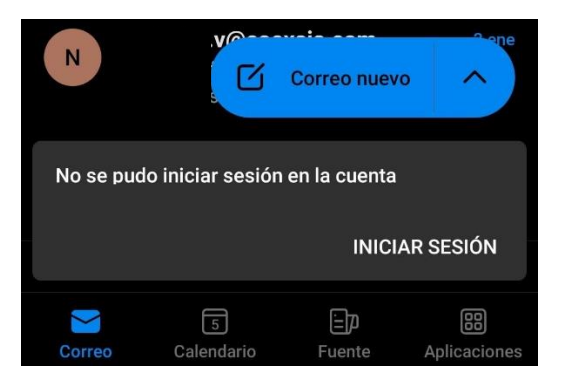

2- Ahora actualizaremos el servidor de correo nuevo (Servidor IMAP: imap.titan.email Puerto: 993 o Servidor POP pop.titan.email Puerto: 995) NOTA: DEBE SER EL MISMO TIPO DE SERVIDOR QUE TENIAS CONFIGURADO ANTES.

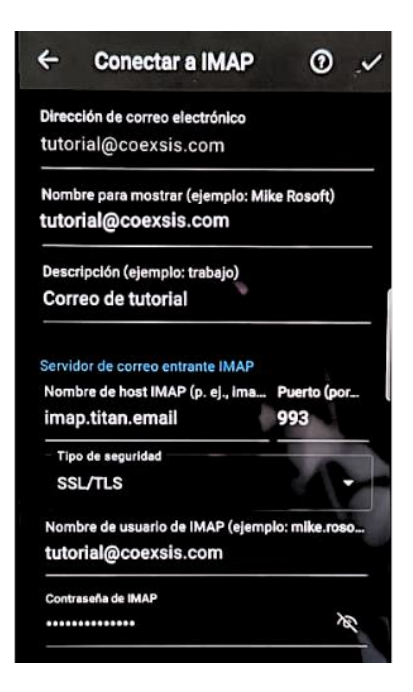

WWW.COEXSIS.COM México CDMX - Querétaro Tel 55-5426-9899

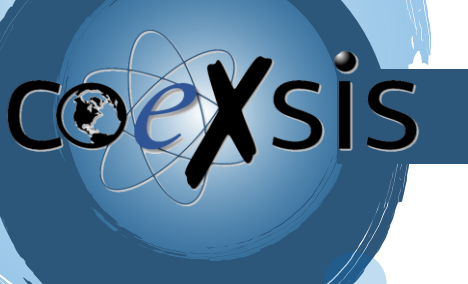

CONSULTORÍA EXPERTA EN SISTEMAS DE INFORMACIÓN

3- También actualizaremos el servidor saliente SMTP smtp.titan.email Puerto: 465 o 587

| Servidor de correo saliente SMTP<br>Nombre de host SMTP (por ejem<br>smtp.titan.email | Puerto (por<br>465 |
|---------------------------------------------------------------------------------------|--------------------|
| Tipo de seguridad                                                                     | •                  |
| Nombre de usuario SMTP (ejemplo<br>tutorial@coexsis.com                               | o: mike.rosoft)    |
| Contraseña de SMTP                                                                    | <b>@</b>           |
| CONFIGURACIÓN AVANZADA                                                                |                    |

4- Y listo, con ello tendremos Actualizado nuestro correo en la aplicación de outlook